# DynEd İngilizce Dil Eğitim Programı

DYNED, Dynamic ve Education (Dinamik ve Eğitim) kelimelerinin bir araya getirilerek yazılmasından oluşmakta ve Dinamik Eğitim anlamına gelmektedir.

Bu program bilgisayar temelli bir eğitim sürecini içerir ve bu güne kadar geliştirilmiş en kaliteli Yabancı Dil Programıdır.

Dyned yıllar süren bir birikimin ve konusunda uzman bir kadronun eseridir. Öğretmenlerin yabancı dil eğitimini daha aktif hale getirebilmek için zaman zaman düşündükleri ve ah keşke sunu da söyle yapabilseydik diye düşündükleri yeniliklerin hepsi bu programın içerisinde mevcuttur. Bu program en büyük özelliği olan görselliğin yani sıra işitseldir de. Görsellik, öğrencinin islenen konuyu içinde bulunulan mevcut koşullardan kolaylıkla anlayabilmesini sağlayan ögeleri içerir. Bu da dili **"anlamlandırma"** ya ve doğru olarak **"öğrenmeye"** yol açar.

Klasik sınıf içi eğitimle bilgisayar destekli yabancı dil eğitimini karşılaştırdığımız zaman her öğrencinin karsı karsıya kaldığı bireysel eğitim süreci bilgisayar destekli eğitim ile çok üst seviyelere çıkar. Bunun ana nedeni her öğrenci bir öğretmen diye düşünebileceğimiz bilgisayarın başına geçtiği zaman öğrenci dersin sonuna kadar öğretmeniyle baş başadır ve karşı karşıya kaldığı problem çözme, analiz yapma, sentezleme oranı ve cevap vermek zorunda olduğu soru oranı klasik sınıf içi eğitimiyle karşılaştırıldığında fark açık olarak görülebilecektir.

Dyned programının en önemli özelliklerinden birisi de öğrenciyi sürekli aktif halde bulunmaya zorlamasıdır. Bunu yaparken öğrencinin seviyesini sürekli kontrol eder, iletişimseldir (Interactive) ve öğrencinin doğruyu kendi mantığıyla bulmasına yardımcı olur.

Öğrenci bilgisayarı başında kaldığı süre içinde yaptığı her davranış sistem tarafından kayda alınarak öğretmenleri tarafından öğrencinin değerlendirmesinde yardımcı olur. Öğrencinin herhangi bir soruya yanlış bir cevap vermesi durumunda öğrenciye cevabin yanlış olduğuyla ilgili görsel, işitsel ya da yazılı bir komutla cevabini yenilemesi istenir. Eğer öğrenci hatasında ısrar ederse program öğrenciye 'bugün bu kadar yeter' der ve öğrencinin başka bir programa devam etmesini ister. Ayrıca öğrencinin cevaplandırdıklarında doğruluk ve yanlışlık oranına göre soru zorluk seviyesini ayarlar ve öğrencinin moralinin bozulmasına yol açacak bir duruma getirmez.

Dyned ayni zamanda eğlencelidir çünkü her zaman farklı sorular ve durumlarla ve karakterlerle karşılaşır. Zaman zaman şarkılar ve oyunlar da oynana bilir ve bunun tamamı yabancı dil eğitimi kapsamı içindedir. Dyned, hemen hemen bütün yabancı dil öğrencilerinin büyük sorunu durumundaki aksan, diksiyon ve tonlama ile ilgili problemlerini de çözmeye yönelik donatılara sahiptir.

Amerika menşeili DynEd International Inc. firmasının desteği, Oxford University Press, Longman, Prentice Hall, BBC ve Stanford University gibi eğitim kurumları ile Apple, IBM, SONY, ve NEC gibi teknoloji firmalarının katkısı ile alanında uzman eğitimciler, bilgisayar programcıları ve sanatçılardan oluşan yaklaşık 50 kişilik bir takım tarafından tasarlanan DynEd İngilizce Eğitim Sistemi ile Sınıf eğitimi yerine, kişisel çalışma süresini esnek tutarak, öğrenmenin etkin bir şekilde gerçekleşmesini sağlamaktadır.

#### DynEd Eğitim Sistemi Neleri kapsamaktadır?

DynEd, yetişkinler ve çocuklar için farklı modüllerden oluşmaktadır. Programa başlanmadan önce, programa katılan kullanıcılar için bilgisayar üzerinden seviye tespiti yapılmakta ve her kullanıcının hangi programdan başlaması gerektiği belirlenmektedir. Eğitim piyasasında kullanılan tüm

bilgisayar programlarından farklı olarak, sunduğu **"Records Manager"** (İzleme ve Danışmanlık) sistemi;

- Programa katılacak olan herkesin adım adım izlenmesini,
- Program hızının, kişinin çeliştiği konudaki becerisine göre ayarlanmasını,
- Kişilerin kendi çalışmalarını denetleyebilmesini,

- Öğrencilerin yaptığı tüm çalışmalarının danışman tarafından istenildiği anda görülebilmesini ve öğrencilerin daha başarılı olabilmeleri için yönlendirilebilmesini,

- Danışmanın kullanıcılarla yapacağı toplu çalışmaların, uzaktan kontrolle desteklenmesini sağlamaktadır.

## DynEd Nasıl Kullanılır?

DynEd eğitim programını kullanabilmek için öncelikle bilgisayarımıza, tabletimize veya akıllı telefonlarımıza kurulumunu gerçekleştirmemiz gerekmektedir.

Bu bölümden DynEd'i indirebilir, nasıl kuracağınızı ve nasıl kullanacağınız öğrenebilirsiniz.

## 1) İndirme

## <u>DynEd İngilizce Dil Eğitim Programını İndir</u>

Yukarıdaki bağlantıya tıkladıktan sonra açılan sayfada "Yine de İndir" ya da "Download Anyway" kısmına tıklayarak programı bilgisayarınıza indirebilirsiniz.

## 2) Kurulum

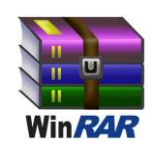

1) DynEd'i kurabilmeniz için bilgisayarınızda Winrar isimli programın olması gerekir. Genelde her bilgisayarda kurulu olan bu programın görüntüsü yukarıda görüldüğü gibi kitap şeklindedir. Eğer bu program bilgisayarınızda yoksa <u>buraya tıklayarak</u> programı indirip kurabilirsiniz.

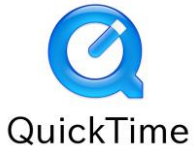

**2)** DynEd'i çalıştırabilmeniz için bilgisayarınızda Quicktime isimli programın olması gerekir. Programın genelde masaüstünde yukarıdaki gibi mavi simgesi olur. Eğer bu program bilgisayarınızda yoksa <u>buraya tıklayarak</u> programı indirip kurabilirsiniz.

**3**) Yukarıdaki programları eksiksizce indirip kurduysanız şimdi DynEd'i indirmeye başlayabilirsiniz. Yukarıdaki programlar hali hazırda bilgisayarınızda var ise kurmanıza gerek yoktur.

4) DynEd'i indirmek için <u>buraya tıklayınız</u>.

5) İndirdiğiniz DynEd sıkıştırılmış klasör halindedir. Bunu açabilmeniz için indirme işlemi bitmiş olan DynEd dosyasına yukarıdaki gibi sağ tıklayıp "extract here" ya da "buraya çıkart" tıklamanız gerekmektedir.

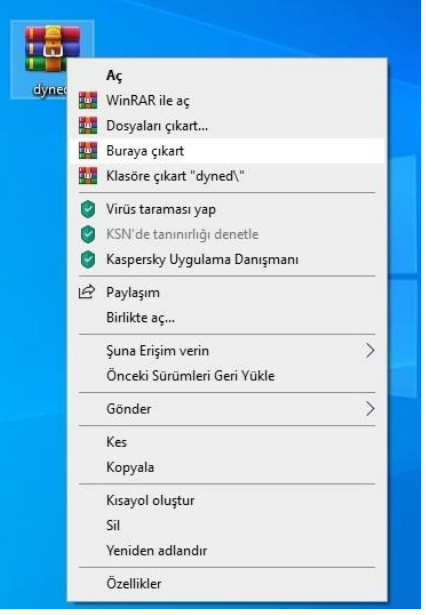

**6) "Buraya çıkart"** veya **"extract here"** işlemini yapınca yeni oluşan klasörümüzü açıyoruz ve yukarıdaki gibi Setup yazan yere tıklıyoruz.

7) "Setup" yazan yere tıkladığınızda karşınıza bu ekran gelecektir. "Kur" yazan butona basıyoruz.

- 8) Ardından "Kabul Ediyorum" butonuna basıyoruz.
- 9) Ardından tekrar "Kur" butonuna basıyoruz.
- 10) Ardından "Tamam" butonuna basıyoruz.

11) Bu ekranı görünce "Evet" yazan butona tıklıyoruz. Sonrasında da pencere çıkarsa "Yükle" butonuna tıklayınız. Siz "Yükle" butonuna tıkladıktan sonra bilgisayar yaklaşık olarak 1-2 dakika süreyle otomatik birkaç işlem yapacaktır. İşlemler bitince "Bitir" butonuna basınız. Unutmayın, internet bağlantınız olmadan DynEd'i güncelleyemezsiniz. DynEd'i güncellemeden de kurulum başarıyla sonlanmayacaktır.

12) Bilgisayarınızın masaüstüne "DynEd Records Manager" ve "DynEd Courseware" yazan 2 adet simge gelecektir. Öğrencilerimiz "DynEd Courseware" yazan simgeye çift tıklayınca yukarıdaki ekran gelecektir. Öğrenci e-posta ve şifre ile giriş yapabilirsiniz. "DynEd Records Manager" yazan simge sadece öğretmenler içindir, öğrencilerimizin bu simgeye tıklamalarına gerek yoktur.

**Not:** DynEd sunucuları sık sık arızalanmaktadır. Bu arıza bakanlık kaynaklıdır. Öğrencilerimiz kullanıcı adı ve şifrelerini doğru girdiklerine emin oldukları halde hata ekranı çıkarsa sunucularda geçici problem olduğunu düşünebilirsiniz. Birkaç dakika ya da birkaç saat sonra tekrar girmeyi deneyebilirsiniz.